# Guide 18 - Case details

#### Accessing your non-payments case

The Case details page allows you to view any information available for a non-payments case within Atradius Atrium, such as the debt amount, the claims paid or collected amount. To access the details of your open or closed case, you can select the 'View case details' link case of a specific case on the Non-payments page, which you can access via the left hand navigation menu.

| GLOBEX    |                      | Andorra       |                                     |
|-----------|----------------------|---------------|-------------------------------------|
|           |                      |               |                                     |
| Buyer ID  | Status               | Received date | Debt Amount                         |
| 7383975   | Open                 | 28/04/2020    | 1,092,207.52                        |
|           |                      | 20,0.,2020    | (EUB)                               |
| Policy ID | Case type            | Case ID       | (====)                              |
| 541170    | Collection and claim | 91124892      |                                     |
|           |                      |               |                                     |
|           |                      |               | View case details > Add information |

Read Guide 8 - Non-payments to learn more about accessing a list of your non-payments cases

You can view the details for all case types from the Non-payments panel on the Buyer details page, which will show any open or partially completed cases that exist under the selected policy for the buyer.

| Claims paid                |
|----------------------------|
| 0 (EUR)                    |
| Debt filed<br>17,888 (EUR) |
| ≀)<br>ils                  |

Where there are cases open for a selected buyer but for another policy that you have access to, these details can be accessed from the All policies panel at the bottom of the Buyer details page.

| Appiter and claim as  |              |                      |           |                    |        |
|-----------------------|--------------|----------------------|-----------|--------------------|--------|
| vionitor and claim ca | se           |                      |           |                    |        |
| Amount                | Submitted on | Customer name        | Policy ID | Customer reference |        |
| 5,000 (EUR)           | 28/07/2020   | OPTICFIBER TECH GMBH | 524080    |                    | > View |
|                       |              |                      |           |                    |        |
| Credit limit          |              |                      |           |                    |        |
| Amount                | Submitted on | Customer name        | Policy ID | Customer reference |        |
| 35.000 (GBP)          | 22/02/2020   | OPTICFIBER TECH GMBH | 524080    |                    | > View |

Read Guide 5 - Buyer details to learn more about viewing your open cases on the Buyer details page

Ŷ

# Viewing your non-payments case

When you have selected the option to view a case, you will be presented with the Case details page. The Buyer details, Policy details and Contact panels will be collapsed by default. Each section provides additional information, which can be viewed by expanding the specific panel.

#### Case details

The case details page allows the user to view up to date summary information of their case as well as view more detailed breakdowns of financial information, case activity and any correspondence about the case. In addition you can use the amend info link to add additional transactions or supply additional supporting documentation.

| <ul> <li>Buyer details: 7383</li> </ul> | 975 - GLOBEX          |                             |                            |                         |                           |
|-----------------------------------------|-----------------------|-----------------------------|----------------------------|-------------------------|---------------------------|
| Policy details: 5411                    | 70 - ASCOTT BUILD     | ING                         |                            |                         |                           |
| Case details: 911248                    | 392                   |                             |                            |                         |                           |
| Customer reference                      | My reference          |                             |                            |                         |                           |
| Cover type                              | Credit Limit/Cr       | edit Check                  | Debt filed<br>1,092,207.52 | Collected<br>147,000.20 | Claims paid<br>867,640.79 |
| Submitted by                            | Joe Doe               |                             | (EUR)                      | (EUR)                   | (EUR)                     |
| Date of loss                            | 25/05/2020            |                             |                            |                         |                           |
| Claim paid date                         | 15/07/2020            |                             | Cover amount               | Balance to collect      | Net amount                |
| /pe of collection LEGAL                 |                       | 1,100,000.00<br>(EUR)       | 126,247.46<br>(EUR)        | 94,579.89<br>(EUR)      |                           |
| Collection status: L                    | egal action is ongoin | ng                          |                            |                         |                           |
| Case activities                         | Financial details     | Notes and documents         |                            |                         |                           |
| ✓ Information : Leg                     | al action is ongoing  |                             |                            |                         | 12/08/2020                |
| ✓ Letter : We have                      | sent a acknowledge    | ment letter for legal actio | ons to Customer.           |                         | 28/07/2020                |
| ✓ Information : Leg                     | al action has comm    | enced                       |                            |                         | 28/07/2020                |
| ✓ Letter : We have                      | sent a letter sugges  | ting legal action to Custo  | omer.                      |                         | 23/07/2020                |
| ✓ Letter : We sent                      | latest update to Cus  | tomer.                      |                            |                         | 17/07/2020                |

Page 1 of 1 (1 of 1 items) K < 1 > 3

Additional information > View non-payments > View buyer details > Contact

Show 5

✓ results per page

## **Buyer details**

Expanding the Buyer details panel shows additional information relating to your buyer. Here you will find company information such as Company registration, VAT number and Legal type, as well as contact information, address details and alternative names if there are any. This will allow you to check that you are submitting a case against the right buyer.

| Atradius ID<br>/383975                                    | Company registration<br>330774221                                     | VAT number<br>70091127    |                         |
|-----------------------------------------------------------|-----------------------------------------------------------------------|---------------------------|-------------------------|
| oundation date<br>3/10/1956<br>.egal type<br>GmbH & CO KG | Trade sector<br>Joinery installation                                  | Trading status<br>Trading | No. of employees<br>337 |
| Buyer name<br>GLOBEX<br>Vebsite<br>vww.globex.ad          | Registered address<br>MERIT 362, ANDORRA LA VELLA,<br>Andorra, AD5000 | Telephone<br>0987 654321  | Email<br>               |

## Policy details

Expanding the Policy details panel shows additional information relating to your policy. Here you will be able to quickly identify the policy and view its most important information, such as the Policy ID, Customer name, Currency of the policy, the renewal date for the next insurance period, the total current cover in place and the remaining cover available for your policy.

| ▲ Policy details:   | 541170 - ASCOTT BUILDING         |                |                 |  |
|---------------------|----------------------------------|----------------|-----------------|--|
| Policy ID<br>541170 | Customer name<br>ASCOTT BUILDING | Status<br>Live | 9%              |  |
| Currency            | Insurance year                   |                | Avaiable cover  |  |
| EUR                 | 01/07/2020 - 30/06/2021          |                | 5,006,000 (EUR) |  |

# Case details

The Case details section provides you with an overview of the non-payments case. Here you will be able to view its most relevant information, such as the Case ID, the Date of loss and the Cover type linked to the case, as well as the most recent status of any case types that may exist.

| Customer reference    | My reference              |                            |                         |                                  |
|-----------------------|---------------------------|----------------------------|-------------------------|----------------------------------|
| Cover type            | Credit Limit/Credit Check | Debt filed<br>1,092,207.52 | Collected<br>147,000.20 | Claims paid<br><b>867,640.79</b> |
| Submitted by          | Joe Doe                   | (EUR)                      | (EUR)                   | (EUR)                            |
| Date of loss          | 25/05/2020                |                            |                         |                                  |
| Claim paid date       | 15/07/2020                | Cover amount               | Balance to collect      | Net amount                       |
| Type of collection    | LEGAL                     | 1,100,000.00<br>(EUR)      | 126,247.46<br>(EUR)     | 94,579.89<br>(EUR)               |
| Claim status: Claim f | fully settled             |                            |                         |                                  |

On the right side of this section you will also see key information about your case.

| Debt filed         | The amount for which the non-payments case was filed                                          |
|--------------------|-----------------------------------------------------------------------------------------------|
| Collected          | Any amounts paid by the buyer before and after claim payment(s) made by Atradius              |
| Claims paid        | The amount of claim payment(s) made by Atradius                                               |
| Cover amount       | When available the cover amount is displayed                                                  |
| Balance to collect | The amount that still needs to be collected from the buyer. This can include additional costs |
| Net position       | The amount that has not been paid by the buyer or Atradius                                    |

Below this you will find three additional category tabs which will allow you to view further details for the selected case.

# **Case activities**

Displayed by default, the Case activities tab shows you a list of any actions or activities completed in relation to your nonpayments case. Each panel provides a short description of the activity and the date on which it occurred, with the option to expand the panel to view additional details.

| Case activities                                          | Financial details        | Notes and documents           |              |      |       |                  |
|----------------------------------------------------------|--------------------------|-------------------------------|--------------|------|-------|------------------|
| ✓ Information :                                          | Legal action is ongoing  |                               |              |      |       | 12/08/2020       |
| ✓ Letter : We had                                        | ave sent a acknowledge   | ment letter for legal actions | to Customer. |      |       | 28/07/2020       |
| ✓ Information :                                          | Legal action has comm    | enced                         |              |      |       | 28/07/2020       |
| ✓ Letter : We had been been been been been been been bee | ave sent a letter sugges | ting legal action to Custom   | er.          |      |       | 23/07/2020       |
| ✓ Letter : We see                                        | ent latest update to Cus | tomer.                        |              |      |       | 17/07/2020       |
| Page 1 of 1 (1 c                                         | of 1 items) K            | <b>1</b> > X                  |              | Shov | v 5 ~ | results per page |

Where there are multiple case activities available to view, these can be accessed by navigating through each pagination page.

| P | <b>Pagination</b><br>When viewing a list of results, Atrium will present a set of pagination options at the bottom of the page.<br>This allows you to easily navigate between multiple pages of results, as well as influence how many items are<br>shown on each page. |
|---|----------------------------------------------------------------------------------------------------|
|   | Page 1 of 3 (1-5 of 11 items)         K < 1 2 3 > X         Show 5         results per page                                                                                                    |
|   | • Where there are multiple pages of results, the pagination section will show you the current page that you are on, how many pages there are in total, and the range of results shown for the current page (e.g. 1-5 out of 11 items).                                  |
|   | • Within the centre of the pagination section, you can navigate between each page of the results, with the ability to go forward or backward a single page, or to quickly jump between the very first or very last page of the results.                                 |
|   | • Finally, you will be able to set how many results are shown for each page. This will allow you to set this to 5, 10 or 20 items per page. You can also set how many results are shown for every listings page in Atradius Atrium under your account defaults.         |
|   | Read Guide 12 - Account settings to learn more about changing your account defaults                                                                                                    |

#### **Financial details**

The Financial details tab will present you with an overview of all financials relating to your case. This includes the Debt details - which provides an overview of all entered invoices and credit notes - and the Claim payments that have been made by Atradius, Payments received and Collections fees that may apply. If Atradius Collections services have been included as part of your policy, you will also see a summary of what has been collected. The 'More info on collections' link takes you to the Atradius International Debt Collections handbook, which outlines the diversity and complexity of debt collections approaches for each buyer country and how Atradius Collections can support you in recovering your debt.

You can export a list of financial transactions for your case as an Excel file by selecting the 'Export case transactions' link at the top right of the panel. This includes Claims payments, Payments received and Collections fees. You will then be taken to the Exported files tab of the File Import & Export screen, where you can download a copy of the transactions once the file has been generated.

| Case activities                   | Financial details | Notes and doc   | uments                       |          |                                   |                  |                       |
|-----------------------------------|-------------------|-----------------|------------------------------|----------|-----------------------------------|------------------|-----------------------|
| inancial details                  |                   |                 |                              |          |                                   | > Exp            | ort case transactio   |
| Debt details                      |                   |                 |                              |          |                                   |                  |                       |
| Customer ref.                     | Description       | Date from       | Date to                      | Due      | date Amount                       | Original posting | Approved              |
| 4347487                           | Invoice           | 04/05/2020      |                              | 04/06    | 6/2020 313,253.55 EUR             | 33.680.28 EUR    | ~                     |
| 4347487                           | Invoice           | 01/05/2020      |                              | 01/06    | 6/2020 264,340.26 EUR             | 27,798.37 EUR    | ~                     |
| 4347487                           | Invoice           | 28/04/2020      |                              | 28/05    | 5/2020 217,239.81 EUR             | 23,357.11 EUR    | ~                     |
| 4347487                           | Invoice           | 23/04/2020      |                              | 23/05    | 5/2020 117,867.34 EUR             | 12,646.71 EUR    | ~                     |
| 4347487                           | Invoice           | 23/04/2020      |                              | 23/05    | 5/2020 179,506.56 EUR             | 19,260.36 EUR    | ~                     |
| Claim payments                    |                   |                 |                              |          |                                   |                  |                       |
| Date                              | Description       |                 | Payee                        |          | Accounting refe                   | Approved         |                       |
| 22/058/2020 Basic Claim Payment C |                   | CR              | UNISYST NORWAY               |          | 1294                              | 12941380         |                       |
| Collections                       |                   |                 |                              |          |                                   | <b>&gt;</b> Mo   | re info on collection |
| Debt                              |                   |                 |                              |          | Payments                          |                  |                       |
| Principle VAT incl                | uded              |                 | 116,742.83 EU                | R        | Total amount collected            | 16,000.00 EUR    |                       |
| Legal costs charg                 | ged to buyer      |                 | 1,613.86 EU                  | R        | Balance to collect                |                  | 126,247.46 EUR        |
| Penalties                         |                   |                 | 40.00 EUR Balance to collect |          |                                   | AT incl.)        | 100,742.83 EUR        |
| Interest                          |                   |                 | 23,850.77 EU                 | R        |                                   |                  |                       |
| Total                             |                   |                 | 142,247.4                    | 6        | Atradius share                    |                  |                       |
|                                   |                   |                 |                              |          | Atradius' contribution to collect | tion fees        | 646.92 EUR            |
|                                   |                   |                 |                              |          | Atradius' share in recoveries     |                  | 16,954.20 EUR         |
|                                   |                   |                 |                              |          |                                   |                  |                       |
| ayments receive                   | d                 |                 |                              |          |                                   |                  |                       |
| Customer ref.                     | Description       | Accounting refe | erence                       | Paid to  | Amount                            | Atradius share   | Customer share        |
| 27/09/2020                        | Payment           | 13035596        |                              | Atradius | 18,838.00 EUR                     | 16,954.20 EUR    | 1,883.80 EUR          |
| 25/09/2020                        | Payment           | 12940844        |                              | Atradius | 18,648.60 EUR                     | 0 EUR            | 18,648.60 EUR         |
| 25/07/2020                        | Payment           | 12844470        |                              | Atradius | 18,903.60 EUR                     | 0 EUR            | 18,903.60 EUR         |
| 10/06/2020                        | Payment           | 12781680        |                              | Atradius | 18,756.00 EUR                     | 0 EUR            | 18,756.00 EUR         |
| 10/06/2020                        | Payment           | 12735417        |                              | Atradius | 18,336.60 EUR                     | 0 EUR            | 18,336.60 EUR         |
| Collection fees                   |                   |                 |                              |          |                                   |                  |                       |
|                                   |                   |                 |                              |          | A                                 | Atrodius share   | Customerschere        |
| Date                              | Description       | Accounting refe | erence                       |          | Amount                            | Atradius share   | Gustomer share        |

Q

Read Guide 11 – Exporting files to learn more about exporting cases and transactions from Atradius Atrium

#### Notes and documents

Any notes provided when submitting the non-payments case will appear within the Notes and documents tab, as well as any documents and messages added at any time.

| sage from Customer      |                                                                                                    |                                                                                                    |                                                                                                    |                                                                                                    | 15/07/2020                                                                                                    |
|-------------------------|----------------------------------------------------------------------------------------------------|----------------------------------------------------------------------------------------------------|----------------------------------------------------------------------------------------------------|----------------------------------------------------------------------------------------------------|----------------------------------------------------------------------------------------------------|
| essage has been sent    | or received in the case                                                                                                 |                                                                                                    |                                                                                                    |                                                                                                    | 12/07/2020                                                                                                    |
| ntered on Different deb | tor details                                                                                                    |                                                                                                    |                                                                                                    |                                                                                                    | 07/07/2020                                                                                                    |
| sage from Customer      |                                                                                                    |                                                                                                    |                                                                                                    |                                                                                                    | 07/07/2020                                                                                                    |
| nt                      |                                                                                                    |                                                                                                    |                                                                                                    |                                                                                                    | 02/07/2020                                                                                                    |
| ms) K < 1               | к <                                                                                                    |                                                                                                    |                                                                                                    | Show 5                                                                                                    | ✓ results per page                                                                                                    |
|                         | sage from Customer<br>essage has been sent<br>tered on Different deb<br>sage from Customer<br>t<br>ms) $  \kappa   < 1$ | sage from Customer essage has been sent or received in the case tered on Different debtor details sage from Customer t ms) κ < 1 > x | sage from Customer  essage has been sent or received in the case  tered on Different debtor details  sage from Customer  t  ms) K < 1 > x | sage from Customer essage has been sent or received in the case tered on Different debtor details sage from Customer t ms) κ < 1 > 3 | sage from Customer essage has been sent or received in the case tered on Different debtor details sage from Customer t ms) $\kappa < 1 \rightarrow \pi$ Show 5 |

At the bottom left of the Case details section you will find the Additional information button. This will allow you to enter any additional financial transactions or notes to the case after it has been submitted, as well as add any supporting documents which may help Atradius assess your case. On the right of this section, you can click the 'View buyer details' link to return to the Buyer details page, or alternatively, the 'View non-payments' link to view a list of all non-payments cases which you may have with Atradius.

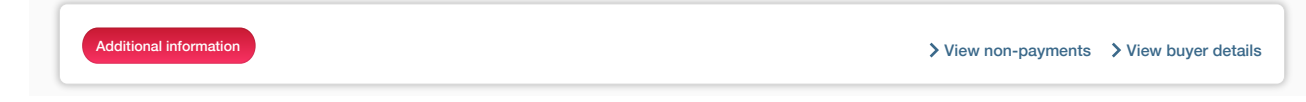

#### **Contact Atradius**

The Contact section provides the full name, telephone number and email address of an Atradius contact in case you have any queries regarding your non-payments case. Where there is more than one case type for the same buyer, there may be multiple contacts that will be able to help.

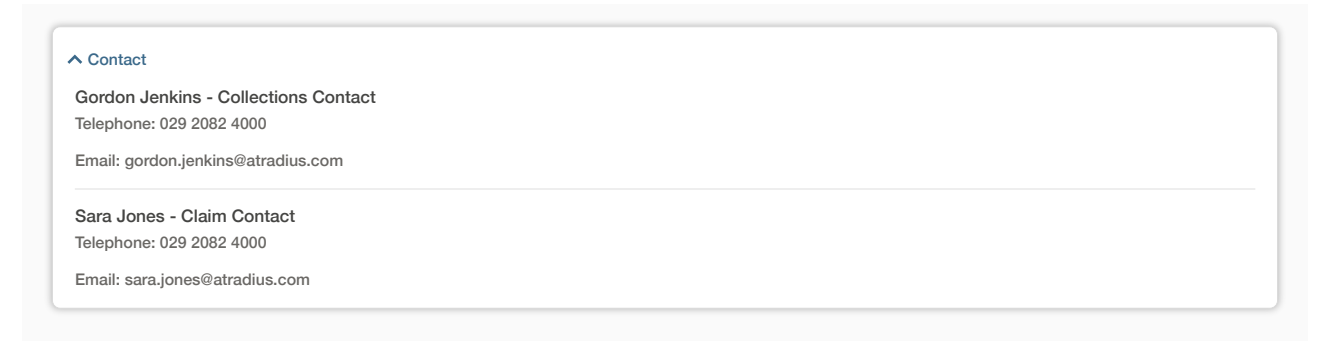

# Adding information to your non-payments case

When you have selected the option to add additional information to a case, the additional information screen will be presented. You can add financial transactions to an existing case, such as an invoice, credit note or payment, with each transaction requiring that you enter the amount and applicable tax rate or amount, the issue date, due date and a reference.

#### Additional information for case: 91124892

This page allows the user to provide supporting documents required to process a case, in addition this page allows for further notes, documents and any payments, credit notes or invoices that occurred after the case was raised.

| 🕽 If you nee                                                                                            | ed to submit a large number of ac                                                                                             | lditional transactions for the c | ase, please consider using | the transaction import v | ia File import & export i | Group by mor     |
|----------------------------------------------------------------------------------------------------|----------------------------------------------------------------------------------------------------|----------------------------------|----------------------------|--------------------------|---------------------------|------------------|
| To enter i                                                                                              | nformation in a row, select the                                                                                               | ✓ icon or double click the f     | eld.                       |                          |                           |                  |
| To confirm                                                                                              | n changes made in the row, se                                                                                                 | lect the 🗸 icon. To discard o    | hanges made, select the    | × icon.                  |                           |                  |
| Туре                                                                                                    | Amount (incl. tax)                                                                                                    | Tax %                            | Tax amount                 | Issue date               | Due date                  | Reference        |
| No financia                                                                                             | l transactions to display                                                                                                    |                                  |                            |                          |                           |                  |
|                                                                                                    |                                                                                                    |                                  | + Add transactio           | n                        |                           |                  |
| Balance                                                                                                 |                                                                                                    |                                  |                            |                          |                           | 30 000 00 (ELIP) |
| Dalance                                                                                                 |                                                                                                    |                                  |                            |                          |                           | 30,000.00 (EOH)  |
| Oocument<br>Ve require t<br>• Invoice<br>• Statem<br>ile upload                                         | S<br>the additional documents to pro-<br>is<br>ent of account                                                                 | oceed with our case:             |                            |                          |                           | 30,000.00 (2011) |
| Document<br>We require<br>• Invoice<br>• Statem<br>File upload<br>Please bro                            | <b>s</b><br>the additional documents to pro-<br>is<br>ent of account<br>wyse for a file                                       | oceed with our case:<br>Browse   | Filesia                    |                          |                           | 30,000.00 (EDH)  |
| Document<br>Ne require t<br>• Invoice<br>• Statem<br>File upload<br>Please bro<br>Documen               | s<br>the additional documents to pro-<br>s<br>ent of account<br>wse for a file<br>t name                                      | oceed with our case:<br>Browse   | File size                  | U                        | ploaded                   | 30,000.00 (EDH)  |
| Document<br>We require t<br>Invoice<br>Statem<br>File upload<br>Please bro<br>Documen<br>You have n     | s<br>the additional documents to pro-<br>is<br>lent of account<br>wese for a file<br>t name<br>ot uploaded any documents yet. | oceed with our case:<br>Browse   | File size                  | U                        | ploaded                   |                  |
| Document<br>We require i<br>Invoice<br>Statem<br>File upload<br>Please bro<br>Documen<br>You have n     | s<br>the additional documents to pross<br>ent of account<br>wse for a file<br>t name<br>ot uploaded any documents yet.        | oceed with our case:<br>Browse   | File size                  | U                        | ploaded                   |                  |
| Document<br>We require '<br>Invoice<br>Statem<br>File upload<br>Please bro<br>Documen<br>You have n     | s<br>the additional documents to pro-<br>is<br>lent of account<br>wse for a file<br>t name<br>ot uploaded any documents yet.  | oceed with our case: Browse      | File size                  | U                        | ploaded                   |                  |
| Document<br>Ne require i<br>• Invoice<br>• Statem<br>File upload<br>Please brc<br>Documen<br>You have n | s<br>the additional documents to pro-<br>s<br>ent of account<br>wse for a file<br>t name<br>ot uploaded any documents yet.    | Doceed with our case:            | File size                  | U                        | ploaded                   |                  |
| Document<br>We require i<br>• Invoice<br>• Statem<br>File upload<br>Please bro<br>Documen<br>You have n | s<br>the additional documents to pro-<br>is<br>ent of account<br>wese for a file<br>t name<br>ot uploaded any documents yet.  | Deceed with our case:            | File size                  | U                        | ploaded                   |                  |

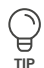

#### Amending a table

Where you are required to enter multiple transactions or activities relating to your portfolio, Atradius Atrium allows you to do this by adding new details or editing existing details directly within a table. This can help you to provide the right information to Atradius, with many columns providing a list of options to select from and a date picker to easily select the correct date for a transaction or activity. A help text will advise you what information is expected for a specific field.

| Invoice v EUR v or iii iii iii | ] 、 |
|--------------------------------|-----|

By default, the table appears with prefilled values or blank fields to be completed. To amend an existing field or fill a blank field, you can select the blue pencil icon at the right of the specific row. You can also double click within a specific field to add a new or edit an existing value within the table. When in edit mode, you can easily navigate between columns in a row by using the tab key (1) on your keyboard.

| Tax % |    | First issued | Due date | Reference |
|-------|----|--------------|----------|-----------|
| ✓     | or |              |          | 789654123 |

Once you are happy with the entered or amended details, these can be confirmed by selecting the green tick icon at the right of the specific row. This will keep any changes or updates that you have made in the table until you save or submit your transactions. If you do not wish to keep these amendments, you can alternatively select the red cross icon which will discard recent changes and revert back to the details previously shown. Selecting the cross or tick icon will also allow you to edit a different row or add a new row to the table.

| Tax % |    | First issued | Due date | Reference |   |
|-------|----|--------------|----------|-----------|---|
| ×     | or |              |          | 789654123 | ~ |

The bin icon will be available next to any rows that can be removed from the table.

| Tax % | Tax amount | First issued | Due date   | Reference     |     |  |
|-------|------------|--------------|------------|---------------|-----|--|
|       |            | 06/11/2020   | 12/11/2020 | 0789654123045 |     |  |
|       |            | 06/11/2020   | 12/11/2020 | 45676533      | i d |  |

Where a new row can be added, this can be done by clicking within the blue outlined row shown at the bottom of the table. This new row will automatically appear with some default options set or blank fields to be completed.

+ Add entry

You can also amend how the rows within a table are ordered by selecting the heading text of a specific column. This allows you to toggle between sorting values in alphanumerical ascending or descending order.

| Country | Cover type  | Payment terms | Declared amount       |
|---------|-------------|---------------|-----------------------|
| Andorra | Country isk | 180 days      | Declared amount GBP 🗸 |
| Italy   | Credit risk | 180 days      | EUR                   |

Under the Financial transactions table, you can enter the type of transaction, the amount and the applicable tax rate or amount. Where the outstanding debt consists of only one invoice, you will need to enter the Issue date as well as the Due date of the invoice.

| Туре      | Amount (incl. tax) |       | Tax % | Tax amount  | Issue | date |      |       | D   | ue c | late | Reference |   |
|-----------|--------------------|-------|-------|-------------|-------|------|------|-------|-----|------|------|-----------|---|
| Invoice 🗸 |                    | EUR 🗸 | or    |             |       |      |      | ▦     |     |      |      |           | ~ |
|           |                    |       |       | + Add entry | <     | ,    | Augi | ust 2 | 020 |      | >    |           |   |
|           |                    |       |       |             | M     | Т    | W    | Т     | F   | S    | S    |           |   |
|           |                    |       |       |             |       |      |      |       |     | 1    | 2    |           |   |
|           |                    |       |       |             | 3     | 4    | 5    | 6     | 7   | 8    | 9    |           |   |
|           |                    |       |       |             | 10    | 11   | 12   | 13    | 14  | 15   | 16   |           |   |
|           |                    |       |       |             | 17    | 18   | 19   | 20    | 21  | 22   | 23   |           |   |
|           |                    |       |       |             | 24    | 25   | 26   | 27    | 28  | 29   | 30   |           |   |
|           |                    |       |       |             | 31    |      |      |       |     |      |      |           |   |
|           |                    |       |       |             |       |      | Т    | oday  | /   |      |      |           |   |
|           |                    |       |       |             |       |      |      |       |     |      |      |           |   |

If you need to submit multiple invoices issued within the same month relating to the outstanding debt, you can do this by marking the 'Group by month' check box above the table. You can then group the transactions and enter the total by month.

| Financial tra | ✓ Group by month   |       |            |            |          |           |
|---------------|--------------------|-------|------------|------------|----------|-----------|
| Туре          | Amount (incl. tax) | Tax % | Tax amount | Issue date | Due date | Reference |

The date of the invoice with the earliest issue date can then be entered as the First issue date, and the Last Issue date should be the date of the invoice with the latest issue date. You will also need to add a reference for each transaction, such as the invoice number.

| Туре      | Amount (incl. tax) | Tax % | First issue date | Last issue date | Enter a date between 05/05/2020 and 51/05/202 |  |
|-----------|--------------------|-------|------------------|-----------------|-----------------------------------------------|--|
| Invoice 🗸 | EU                 | R 🗸   | 04/05/2020       | 29/05/2020      |                                               |  |

As the table is being amended, Atradius Atrium will calculate the Total debt amount based on all of the amounts that have been entered for the financial transactions.

| Total debt amount | 15,000.00 (EUR) |
|-------------------|-----------------|

Below the financial transactions table, you can upload supporting documents to your case. This can be done by clicking the Browse button to choose the specific file available on your device to upload. These documents will be listed once they are ready to be submitted, with the option to delete an incorrectly uploaded file by selecting the bin icon.

| require the additional documents to proceed with                                                              | our case:                         |                                      |   |
|----------------------------------------------------------------------------------------------------|-----------------------------------|--------------------------------------|---|
| Invoices                                                                                                    |                                   |                                      |   |
| <ul> <li>Statement of account</li> </ul>                                                                      |                                   |                                      |   |
| le upload                                                                                                    |                                   |                                      |   |
| in abioara                                                                                                    |                                   |                                      |   |
|                                                                                                    |                                   |                                      |   |
| Credit note-00001 GLOBEX.docx Brow                                                                            | vse                               |                                      |   |
| Credit note-00001 GLOBEX.docx Brow                                                                            | rse                               |                                      |   |
| Credit note-00001 GLOBEX.docx Brow                                                                            | rse                               |                                      |   |
| Credit note-00001 GLOBEX.docx Brow                                                                            | rse<br>File size                  | Uploaded                             |   |
| Credit note-00001 GLOBEX.docx Brow                                                                            | File size<br>80.44 KB             | Uploaded<br>05/08/2020               | ū |
| Credit note-00001 GLOBEX.docx Brow                                                                            | File size<br>80.44 KB             | Uploaded<br>05/08/2020               | 0 |
| Credit note-00001 GLOBEX.docx Brow<br>Document name<br>Invoice-00001 GLOBEX.docx<br>Invoice-00002 GLOBEX.docx | File size<br>80.44 KB<br>50.14 KB | Uploaded<br>05/08/2020<br>05/08/2020 | 8 |

Please note that when uploading supporting documents to a case, the file must be in a Word document (doc or docx), PDF or Excel (xls or xlsx) format.

# A Error

 $(\mathbf{i})$ 

Unable to upload one or more of your documents due to the following reasons: • The only accepted file types are: doc, docx, pdf, xls and xlsx

The Notes section also allows you to inform Atradius about any additional details relating to your case.

| L | Notes |  |
|---|-------|--|
| L |       |  |
| L |       |  |
| L |       |  |
|   |       |  |

When you are happy that the details of your submission are accurate and complete, the Submit button at the bottom of the page can be selected.

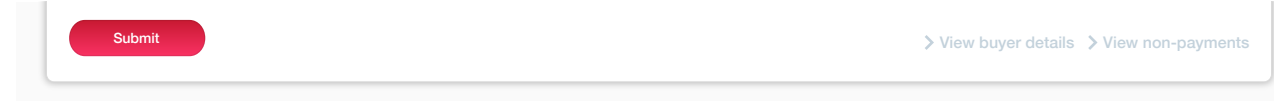

After you have confirmed the debt amount filed for the case, Atradius Atrium will process your submission and display a message to confirm that the case details have been updated.

| <b>©</b> | Successful submission<br>You have successfully managed to upload your additional case information |
|----------|---------------------------------------------------------------------------------------------------|
|          | > View case details > View non-payments                                                           |

# **Converting a case**

Where a monitor case has been submitted, you can later convert this into a claim by selecting the Convert to claim button at the bottom of the Case details page.

| Additio | Convert to claim                                                                                     | > View buyer details > View non-payments                    |
|---------|----------------------------------------------------------------------------------------------------|-------------------------------------------------------------|
| i It d  | is important that you ensure that the claim complies with ecision before continuing.                 | n the conditions set out within your policy or credit limit |
|         | Convert to claim     Are you sure you want to convert this case type to a claim? This act     Yes No | ion cannot be undone.                                       |

Once the case has been converted into a claim, you will be able to view the updated details for the case and add additional information to it.

| G | Case converted                                   |  |
|---|--------------------------------------------------|--|
| • | Case was converted to a claim. > Add information |  |